# LEAGUE PORTAL TEAM REGISTRATION GUIDELINES

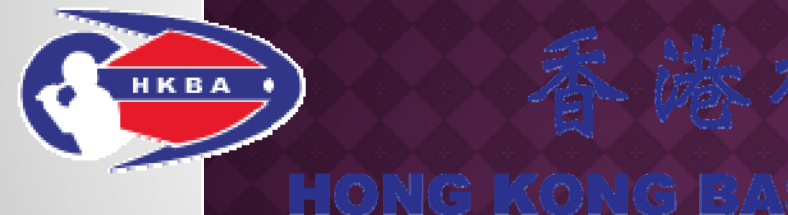

Last updated: 26 June 2017

SEBALL ASSOCIATION

# INTRODUCTION

- To face the uprising number of teams in different league, Hong Kong Baseball Association (HKBA) launched a League Portal team registration platform to allow a team manager to manage the team registration easier.
- The League Portal applies to a single league, for example,

Local events: Inter-school Baseball League, Baseball Six

Local International Events - HKIBO, Phoenix Cup

where players are limited to register on one team without crossing division.

# INTRODUCTION

 Please note that registration online must be completed the procedure by paying online. We accept online payment through PPS by Internet and credit card.

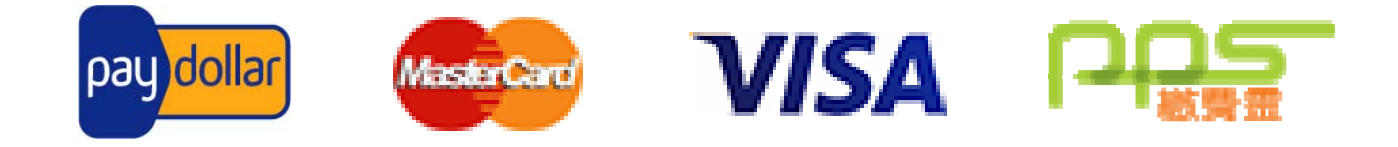

 PPS Shop&Buy Service is not available via mobile phone browser; please access the service via computer. <u>See how to set up/change</u> <u>PPS Internet Password.</u>

# **LEAGUE PORTAL TEAM REGISTRATION**

- Assign a Team Manager for the team
- Team Manager's primary roles are:
  - Liaison for the team, between HKBA and the team, helps the team to work together and provide information to each other
  - Representative of the team to outside parties (i.e. opponents)
  - To appoint a Team Coach in your team; Team Coach must be a HKBA Registered Coach Level 1 or above
- Requirements:
  - Good communication skills and well-organized
  - Holding coaching license is recommended but not a must

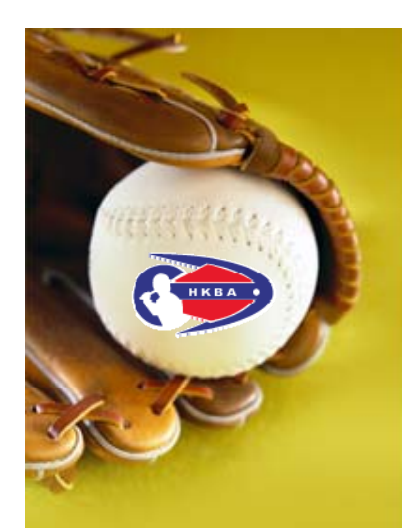

## LEAGUE PORTAL TEAM REGISTRATION STEP BY STEP

 Go to the website of HKBA "Online Registration System"

### http://www.hkbaseball.org/login.php

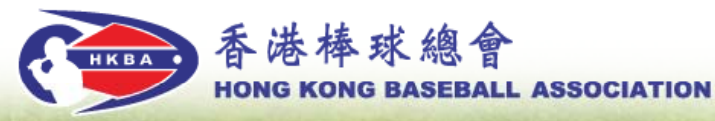

#### ✿ Home > User Log In

#### User Log In

#### Member Information

Username

Password

Log In

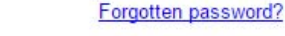

#### Notes

Online Registration System records all your participation in the Hong Kong Baseball Association. Same email address is allowed to register once, please use different email address for each individual.

Enrollment/Registration/Order online must be completed the procedure by paying online. Payment options:

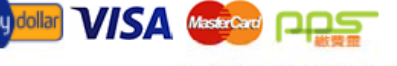

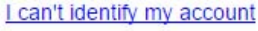

#### Member Registration

"Member Only" programme, please click "Member Registration" to sign up an account or sign in your registered account to proceed the registration and application.

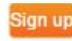

#### User Sign up

"Open to Public" programme, please click "User Sign Up" to set up an account and proceed the application.

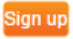

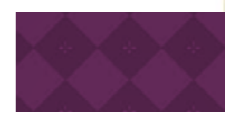

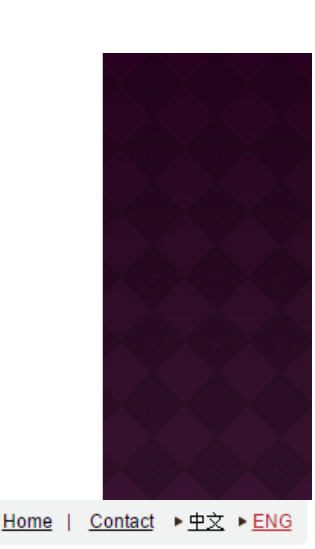

Login Register

Q Search

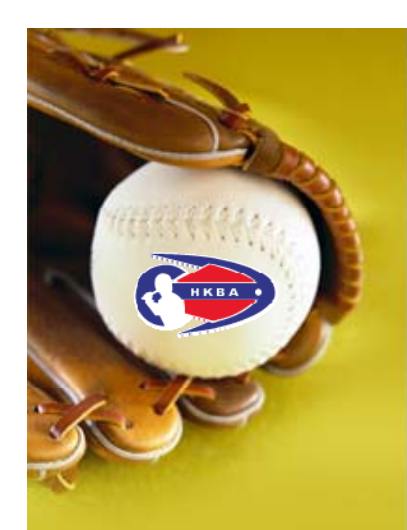

### LEAGUE PORTAL TEAM REGISTRATION STEP BY STEP (CONT'D)

- Team Manager gets access on the "Online Registration System" by:
  - Sign up an account; or
  - Use your username "A180xxxx", current HKBA member/registered user has been assigned an username, if you did not receive our notification email about your username, please get in touch with HKBA as follows:

Telephone: 2504 8330

Email: <u>hkbsa@hkolympic.org</u> to get your username.

### Notes:

- 1. Online Registration System records an individual participation in the HKBA. Same email address is allowed to register once, please use different email address for each individual.
- 2. Each individual is allowed to register one team.

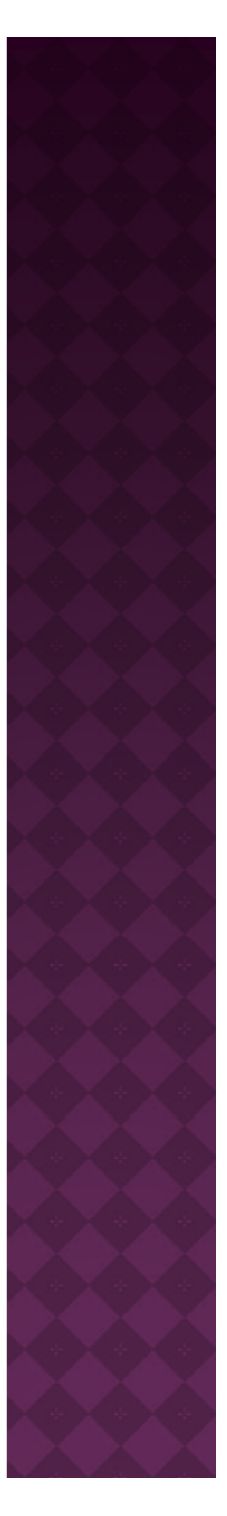

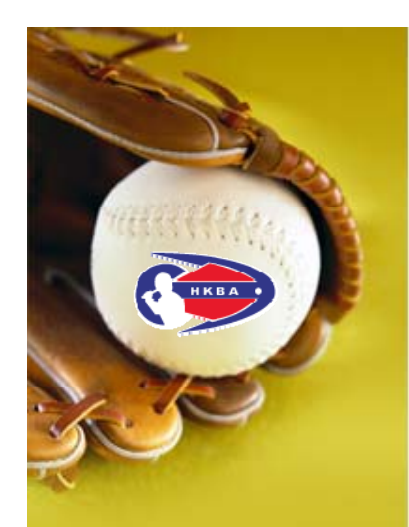

### LEAGUE PORTAL TEAM REGISTRATION STEP BY STEP (CONT'D)

• Select: Application > League Team Registration

Step 3

|                                   | 玉洪楼球绸合                                                                            | Hollo                      | Home   Contact > 中文 > ENG                                                                                                    |
|-----------------------------------|-----------------------------------------------------------------------------------|----------------------------|----------------------------------------------------------------------------------------------------|
| нква                              | HONG KONG BASEBALL ASSOCIATION                                                    | nello,                     | Q Search                                                                                                    |
|                                   | HONG KONG BASEBALL ASSOCIATION                                                    |                            | and the second second se |
|                                   |                                                                                   |                            |                                                                                                    |
|                                   | Home > Online Registration System > Enrollment/Registration/Order Se              | lection                    |                                                                                                    |
| Application                       | Application                                                                       |                            |                                                                                                    |
| Tracking                          | Courses                                                                           |                            |                                                                                                    |
| Payment (0)                       | Membership Application and Renew                                                  | /al                        |                                                                                                    |
| Pending Transaction               | Officials Registration / Renewal                                                  |                            |                                                                                                    |
| Transaction Records               | (Members only, please ensure your membership fees a                               | re paid before proceeding) |                                                                                                    |
| Registered Activities             | Elite Athlete Registration<br>(Members only, please ensure your membership fees a | re paid before proceeding) |                                                                                                    |
| Membership<br>Application/Renewal | League Team Registration                                                          |                            |                                                                                                    |
| Record                            | League Player Registration                                                        |                            |                                                                                                    |
| Officials Attendance<br>Record    | Others                                                                            |                            |                                                                                                    |
| Account Setting                   |                                                                                   |                            | Confirm                                                                                                    |
| Change Password                   |                                                                                   |                            |                                                                                                    |

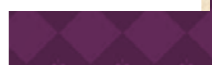

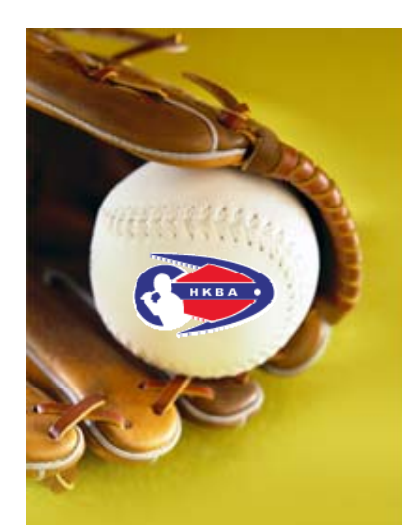

### LEAGUE PORTAL TEAM REGISTRATION STEP BY STEP (CONT'D)

 Expand the menu of "League Team Registration" > in the folder of "Baseball Six"

| Baseball Six |                                                                                                    |                                          |                       |
|--------------|----------------------------------------------------------------------------------------------------|------------------------------------------|-----------------------|
|              | Item name                                                                                                 | Team name                                | Fee                   |
|              | Baseball Six - Primary School                                                                             |                                          | нк\$100.0             |
|              | After paying online, our staff will email you the login name a<br>Please complete the team roster online. | nd password for the team registration on | the next working day. |
|              | Baseball Six - Secondary School                                                                           |                                          | НК\$100.0             |
|              | After paying online, our staff will email you the login name a<br>Please complete the team roster online. | nd password for the team registration on | the next working day. |
|              | Baseball Six - Secondary School (Girls)                                                                   |                                          | НК\$100.0             |
|              | After paying online, our staff will email you the login name a<br>Please complete the team roster online. | nd password for the team registration on | the next working day. |
|              | Baseball Six - University Division                                                                        |                                          | НК\$100.0             |
|              | After paying online, our staff will email you the login name a<br>Please complete the team roster online. | nd password for the team registration on | the next working day. |
|              | Baseball Six - Community Team                                                                             |                                          | НК\$100.0             |
|              | After paying online, our staff will email you the login name a Please complete the team roster online.    | nd password for the team registration on | the next working day. |
|              |                                                                                                    |                                          |                       |

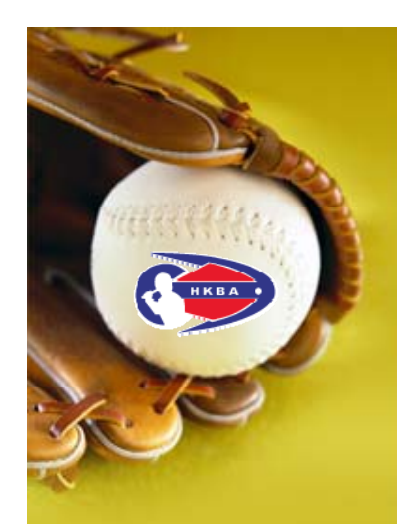

| ĺ  |                                                                                                    |                                     |                                 |
|----|----------------------------------------------------------------------------------------------------|-------------------------------------|---------------------------------|
| as | seball Six                                                                                                    |                                     |                                 |
|    | Item name                                                                                                    | Team name                           | Fee                             |
| )  | Baseball Six - Primary School                                                                                                    |                                     | НК\$100.0                       |
|    | Please complete the team roster online.                                                                                                 | e and password for the team regist  | auon on the next working day.   |
|    | Brseball Six - Secondary School                                                                                                    | ABC SCHOOL                          | HK\$100.0                       |
|    | After paying online, our staff will email you the login nam<br>Please complete the team roster online.                                  | e and password for the team registr | ration on the next working day. |
| )  | Baseball Six - Secondary School (Girls)                                                                                                 |                                     | HK\$100.0                       |
|    | After paying online, our staff will email you the login nam<br>Please complete the team roster online.                                  | e and password for the team regist  | ration on the next working day. |
|    |                                                                                                    |                                     |                                 |
|    | Baseball Six - University Division                                                                                                    |                                     | HK\$100.0                       |
| J  |                                                                                                    |                                     | ration on the next working day. |
| ,  | After paying online, our staff will email you the login nam<br>Please complete the team roster online.                                  | e and password for the team regist  |                                 |
|    | After paying online, our staff will email you the login nam<br>Please complete the team roster online.<br>Baseball Six - Community Team | e and password for the team regist  | НК\$100.0                       |

**LEAGUE PORTAL TEAM REGISTRATION** 

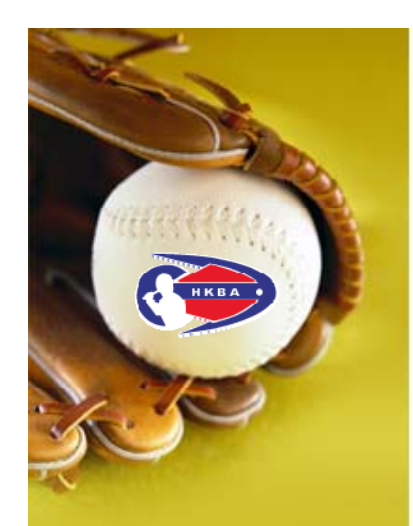

### LEAGUE PORTAL TEAM REGISTRATION STEP BY STEP (CONT'D)

 Scroll down to the bottom of the page, press [Confirm] to checkout

#### League Player Registration

Others

Privacy Policy | Disclaimer | Recruitment | Useful Linkage | Contact Us | Page Visitors:

Confirm

©Hong Kong Baseball Association. All Rights Reserved 2004-2016 Please use Google Chrome or Mozilla Firefox browser, Internet Explorer browser can not effectively read all the page.

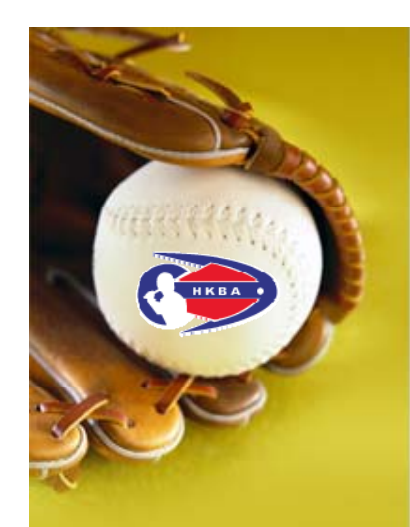

### LEAGUE PORTAL TEAM REGISTRATION STEP BY STEP (CONT'D)

 Before making payment, please check the items on the shopping cart carefully

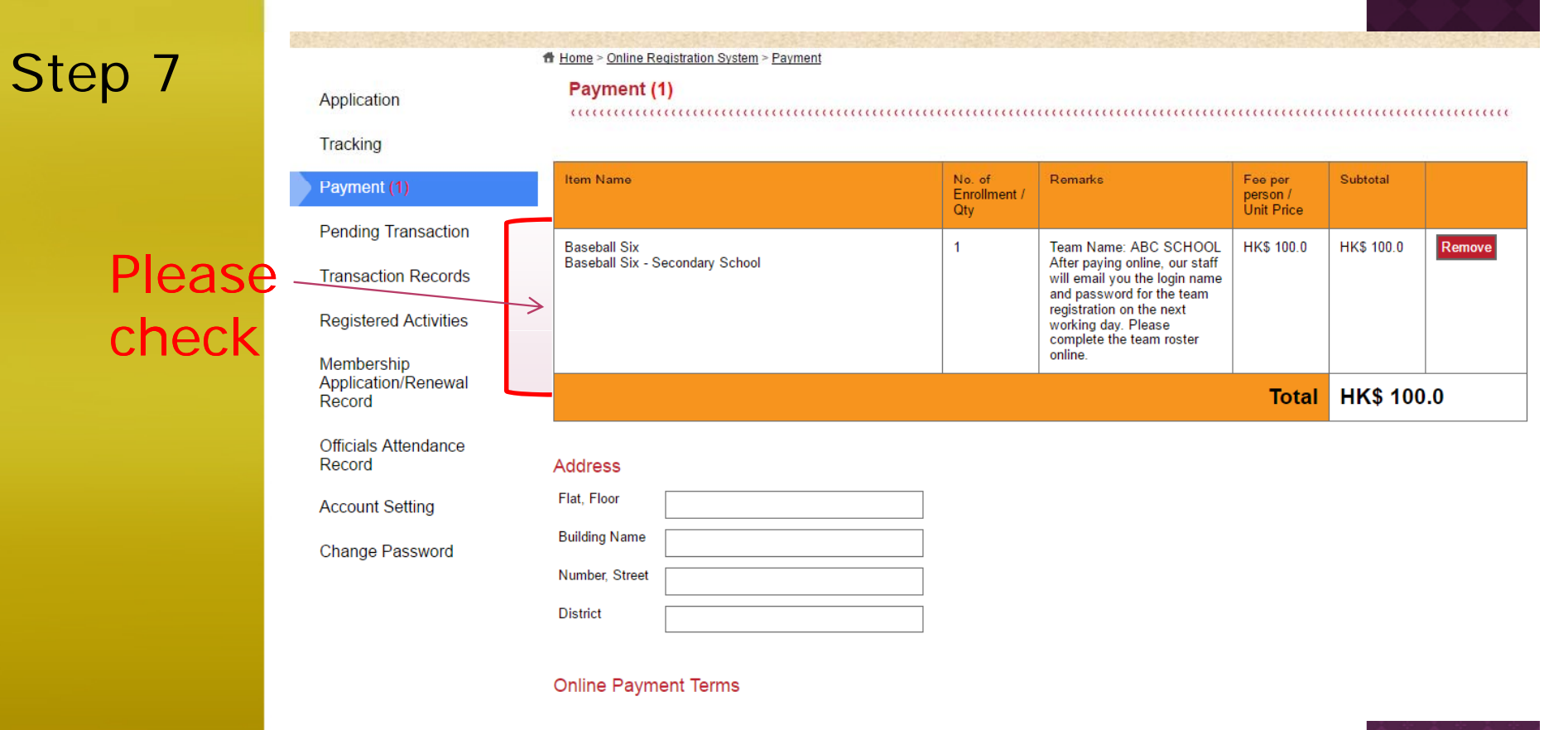

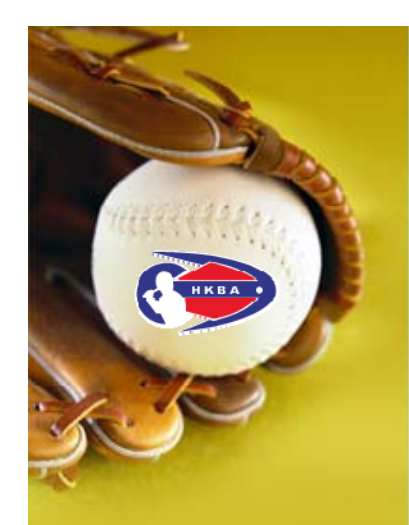

### LEAGUE PORTAL TEAM REGISTRATION ONLINE PAYMENT

- Read the terms and conditions in the scroll down menu
- Check the box to agree
- Select payment method

#### Online Payment Terms

or damage sustained to my/our equipment or possessions arising from or in connection with my/our participation in baseball games arganized and/or arranged by the HKBA, their officials, servants and agents, or other Association members.

www.hkbaseball.org 顯示:

Please read our terms and conditions.

確定

#### Image Release Consent

In consideration of participation in the program to be organized by the Hong Kong Baseball Association (HKBA), the undersigned agrees that the likeness, or the likeness of the minor child/ward may be photographed or videotaped and that such image may be used in HKBA's publications, including its website or social networking platforms to promote or publicize the sports or program.

Our online payment service provider is PayDollar, a leading, secure and reliable international payment service provider to banks and online merchants since 2000. Customers' payment details are securely transmitted to the acquiring bank, card and payment companies for real-time transaction authorization using 256-bit Extended Validation Certificates (EV) SSL transaction encryption. PayDollar supports CVV/CVC check as well as 3-D secure authentication of Visa and MasterCard namely: Verified By VISA and MasterCard SecureCode for added security protection for both customers and merchant.

☑ Jagree the terms and conditions <u>Terms of Use</u> and <u>Privacy policy</u>.

#### Payment Method

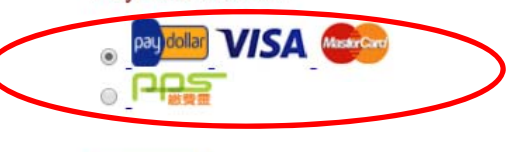

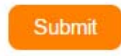

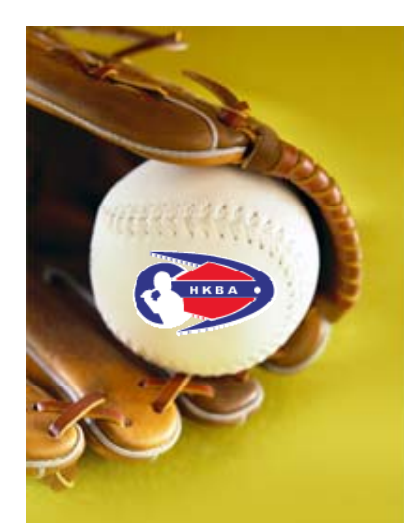

### LEAGUE PORTAL TEAM REGISTRATION ONLINE PAYMENT (CONT'D)

 Now, you are connected to PayDollar Payment Service, select your payment method by clicking on the logo below

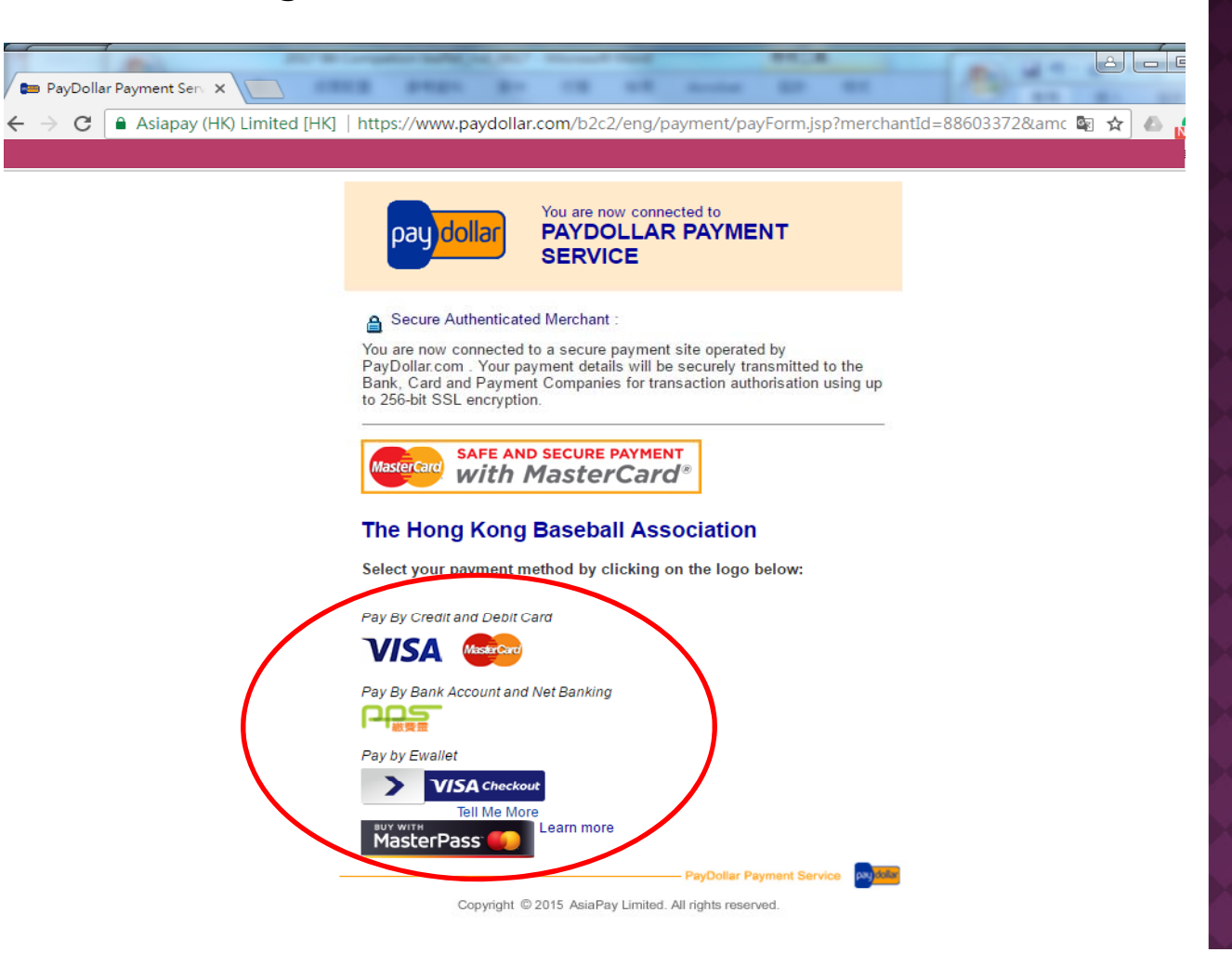

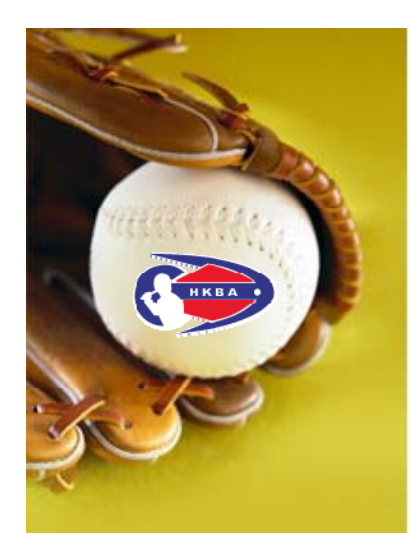

- LEAGUE PORTAL TEAM REGISTRATION ONLINE PAYMENT - PPS
- On the selected payment service, reconfirm the merchant name "Hong Kong Baseball Association" and the amount you pay

📨 Online Payment Service 🗙 🚺

- Provide the PPS Account Number and PPS Internet Password
- Read and accept the PPS Services General Terms & Conditions of Use
- Press [Submit]

You **must read** the Terms and Conditions, Legal Disclaimer & Copyright Notice and Personal

← → C 🔒 https://www.ppshk.com/cgi-bin/gx.cgi/AppLogic+pps.megaProc 🔍 🗟 😒 🕒

You **must read** the Terms and Conditions, Legal Disclaimer & Copyright Notice and Personal Information Collection Statement before clicking Submit for payment. For PPS Services General Terms and Conditions of Use, please browse ppshk.com

| 2016071071314202                                                                                                  |
|----------------------------------------------------------------------------------------------------|
| 5200.00                                                                                                    |
|                                                                                                    |
|                                                                                                    |
| 'S Services General Terms and Conditions of Use.                                                                  |
| ers will receive SMS alert on every successful<br>es of "Credit Services" & "Securities Broker".<br>Submit Cancel |
|                                                                                                    |

Notes: If the amount is wrong, press [Cancel]; go back to HKB/ "Online Registration System" and check your shopping cart.

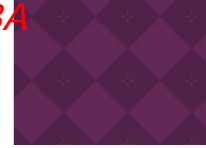

<sup>\*</sup>If you are not a PPS user yet, please set up your PPS Account at any nearby PPS Registration Terminal. For details, please click <u>here</u>.

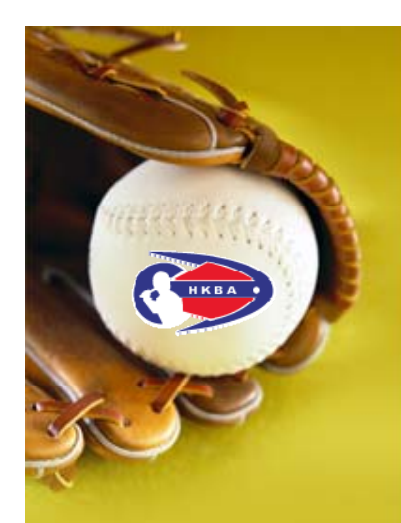

### LEAGUE PORTAL TEAM REGISTRATION ONLINE PAYMENT - PPS (CONT'D)

 Press [Proceed], you will receive a 6-digit one-time password on your registered mobile phone via SMS

→ C https://www.ppshk.com/cgi-bin/gx.cgi/AppLogic+pps.AppHandle2Factor

🐖 Online Payment Service 🗙 🚺

## Step 11

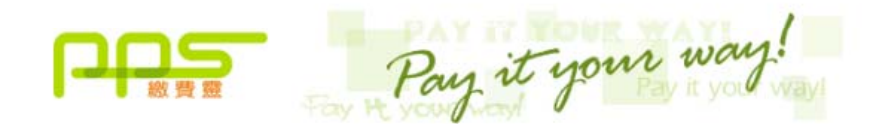

You **must read** the Terms and Conditions, Legal Disclaimer & Copyright Notice and Personal Information Collection Statement before clicking "Submit" for payment. For PPS Services General Terms and Conditions of Use, please browse ppshk.com

#### TWO-FACTOR AUTHENTICATION REQUIRED

A 6-digit One-time Password (OTP) will be sent to your mobile phone HK 90\*\*\*\*21 via SMS. Please ensure your mobile phone is switched on, SMS-enabled and with sufficient memory.

With effect from 30 October 2011, SMS for OTP originating by PPS will be sent to your mobile phone number registered via PPS registration terminal. This OTP will not be forwarded to other phone number even though you have enabled "SMS Forwarding" service provided by mobile phone service providers **in Hong Kong**.

I hereby confirm that I will receive this SMS via the mobile phone number that registered via PPS registration terminal.

Press "Proceed"

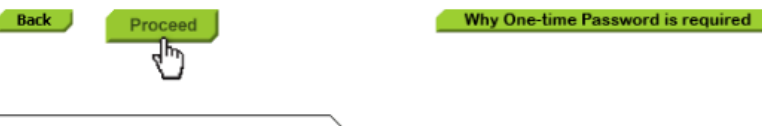

at a DDC year wet, place act up your DDC Account at any poorby DDC Designation Termin

\*If you are not a PPS user yet, please set up your PPS Account at any nearby PPS Registration Terminal. For details, please click <u>here</u>.

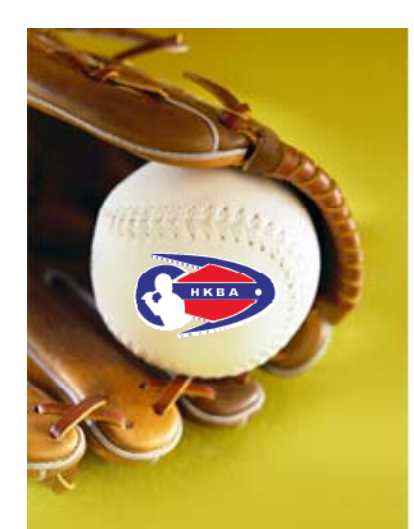

### LEAGUE PORTAL TEAM REGISTRATION ONLINE PAYMENT - PPS (CONT'D)

📟 Online Payment Service 🛛 🗙

 Enter the 6-digit password in the provided box, then [Proceed]

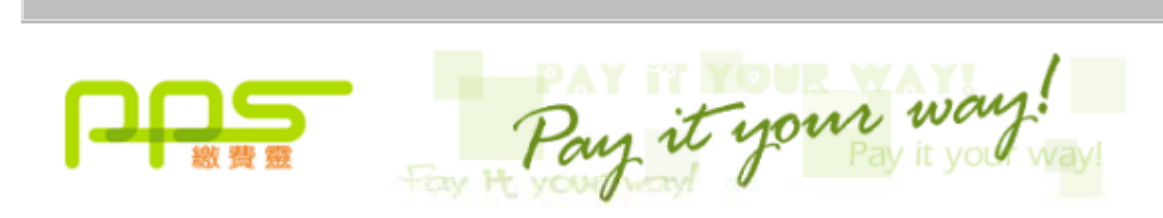

← → C 🔒 https://www.ppshk.com/cgi-bin/gx.cgi/AppLogic+pps.AppHandle

You **must read** the Terms and Conditions, Legal Disclaimer & Copyright Notice and Personal Information Collection Statement before clicking "Submit" for payment. For PPS Services General Terms and Conditions of Use, please browse ppshk.com

Please enter the 6-digit One-time Password (OTP) appeared on your mobile phone (00:10:06) Back Proceed

\*If you are not a PPS user yet, please set up your PPS Account at any nearby PPS Registration Terminal. For details, please click <u>here</u>.

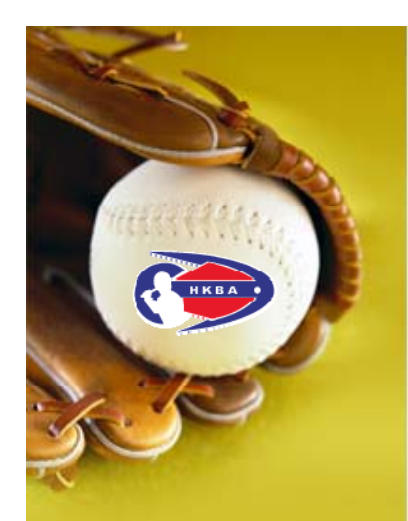

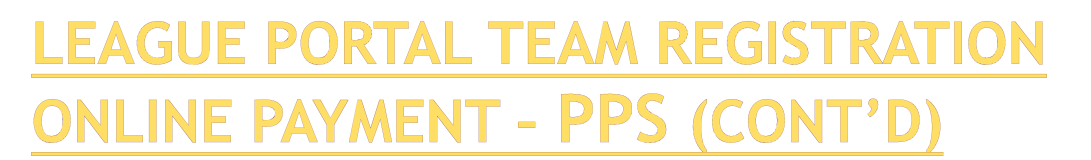

→ C 🔒 https://www.ppshk.com/cgi-bin/gx.cgi/AppLogic+pps.AppHandle2Factor

 Please wait for confirmation message from Hong Kong Baseball Association

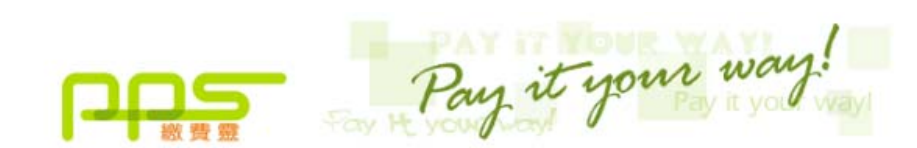

nar https://www.ppshk.com/ ×

Please wait for confirmation message from Hong Kong Baseball Association.

If you stay at this page for more than 1 minute, please contact customer service of Hong Kong Baseball Association for further action.

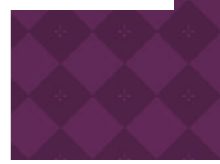

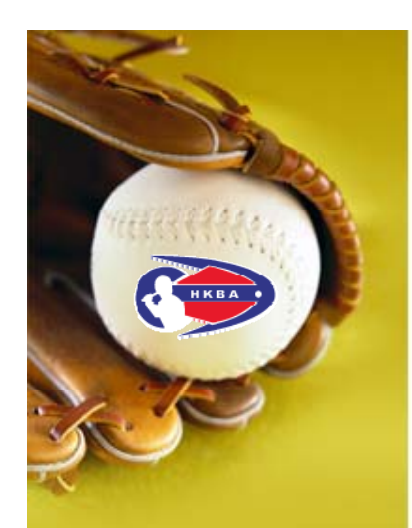

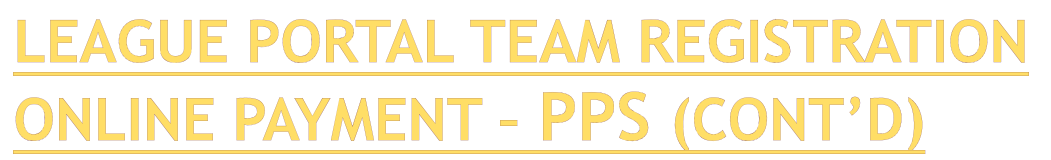

Payment confirmed

🖿 PayDollar Payment Servi 🗙

4

 You are suggested to [Print] the payment confirmation before pressing [Continue] to proceed to our confirmation page

### C Asiapay (HK) Limited [HK] https://www.paydollar.com/b2c2/eng/payment/payIpgReturn.jsp

X

#### PayDollar By PPS

Please press "continue" to proceed to merchant's confirmation page.

| Payment method :        | PPS                            |
|-------------------------|--------------------------------|
| Transaction Date :      | 2016/07/10                     |
| Transaction Time :      | 00:08:15                       |
| Amount :                | HKD 3.00                       |
| Merchant :              | Hong Kong Baseball Association |
| Merchant Reference No.: | 7669                           |
| Payment Reference No. : | 000071314674                   |
| PPS Reference No. :     | 290832                         |
|                         |                                |
|                         |                                |

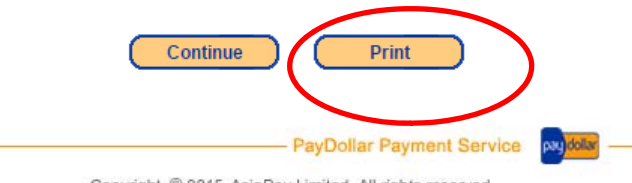

Copyright © 2015 AsiaPay Limited. All rights reserved.

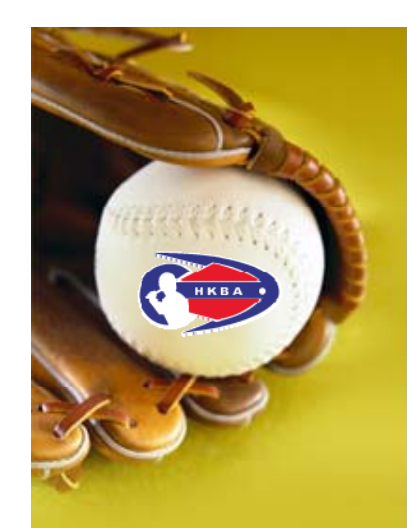

### LEAGUE PORTAL TEAM REGISTRATION STEP BY STEP - PAY BY CREDIT CARD

- Please check the merchant name "The Hong Kong Baseball Association"
- You are suggested to [Print] the payment confirmation after finishing the payment

| Transaction Information                                                                                                    |
|----------------------------------------------------------------------------------------------------|
| Merchant Name :The Hong Kong Baseball AssociationMerchant Category :Civic, Social, and Fraternal AssociationsMerchant Reference No. :16401Transaction Amount :HKD 100.00Transaction IP Address :203.198.107.200Please fill in the card information:Card Number :Expiry Date (mm/yyy) :Name as shown on card :Image: Card Verlification Number :Card Verlification Number :Image: Card Verlification Number : |
| Submit Cancel   Note: As certain card-issuing banks might not yet be ready<br>for Internet transaction, please contact your card-issuing bank for any problems<br>in using your card for transactions via PayDollar.   * If you have already registered Verified By VISA,<br>you will be required to provide your corresponding password<br>after confirmation as requested by your issuing bank.            |

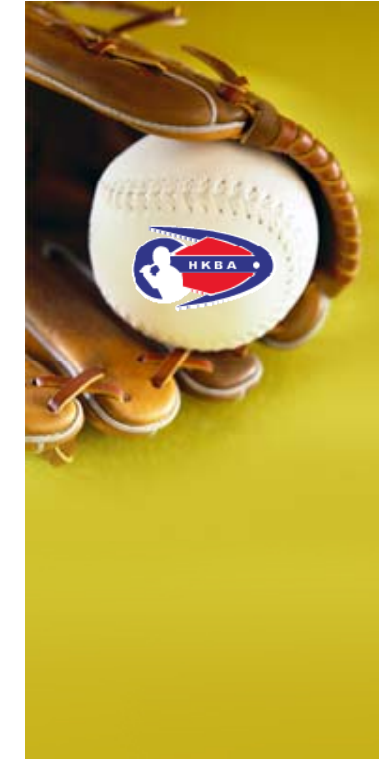

### LEAGUE PORTAL TEAM REGISTRATION STEP BY STEP

After paying online, our staff will email you the login name and password for the team registration on the next working day. Please complete the team roster online on the "League Portal"

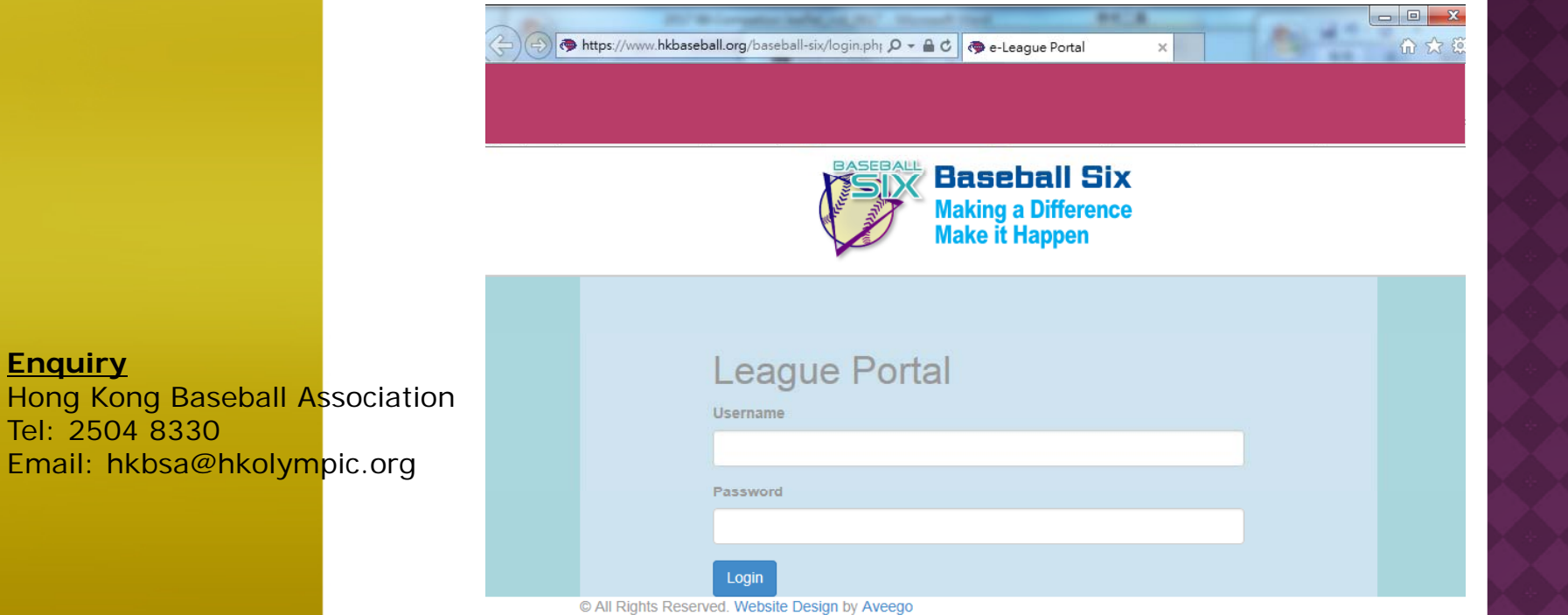